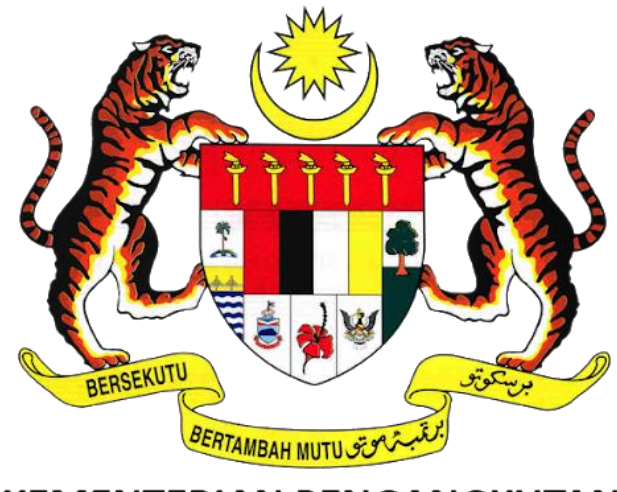

# KEMENTERIAN PENGANGKUTAN MALAYSIA

# COMMERCIAL VEHICLE LICENSING SYSTEM (iSPKP)

# iSPKP SYSTEM USER MANUAL (FRONT-END)

## PAYMENT MANAGEMENT MODULE

|                  |   | 1. Agensi Pengangkutan Awam Darat  |
|------------------|---|------------------------------------|
|                  |   | (APAD)                             |
| ΔGENCY ΝΔΜΕ      | • | 2. Lembaga Pelesenan Kenderaan     |
|                  | • | Perdagangan Sabah (LPKP Sabah)     |
|                  |   | 3. Lembaga Pelesenan Kenderaan     |
|                  |   | Perdagangan Sarawak (LPKP Sarawak) |
| MAIN AGENCY      | • | Ministry of Transport              |
|                  |   |                                    |
| DOCUMENT DATE    | • | 6 <sup>th</sup> January 2023       |
| DOCUMENT VERSION | • | 0.1                                |

#### COPYRIGHT AND CONFIDENTIALITY STATEMENT

The copyright of this document, which may contain proprietary information, is the property of the Government of Malaysia. The document shall not be disclosed, copied, transmitted, or stored in an electronic retrieval system, or published in any form, either wholly or in part without prior written consent.

The document shall be held in safe custody and treated in confidence.

Copyright @ 2021 MOT, All Rights Reserved.

#### i. Document Description

- The User Manual shall provide a step-by-step instruction to the User with regards to the Payment Management Module.
- This User Manual will be used by the User which provides details on the activities and steps on Online Payment and Counter Payment related to the Payment Management Module in the iSPKP system.

#### ii. Document Control

- This section will highlight the User Manual Version No / Date / Summary of Changes / Author as and when changes are made and the latest version is fit for release as determined by the relevant agency personnel.

#### Important Note:

- All changes shall be tracked and stored in iSPKP Project Repository after the necessary signoff has been obtained as per the format below:

| Version No. | Date | Summary of Changes | Author |
|-------------|------|--------------------|--------|
|             |      |                    |        |

### iii. Table of Content

| COP            | YRIGHT AND CONFIDENTIALITY STATEMENT                  | 2         |
|----------------|-------------------------------------------------------|-----------|
| i.             | Document Description                                  | 3         |
| ii.            | Document Control                                      | 3         |
| iii.           | Table of Content                                      | 4         |
| iv.            | List of Figures                                       | 5         |
| <b>v.</b>      | List of Tables                                        | 6         |
| vi.            | List of Appendices                                    | 7         |
| 1.             |                                                       | 8         |
| 1.1            | Purpose and Scope                                     | 8         |
| 1.2            | Document Organization                                 | 8         |
| 1.3            | Helpdesk Contact Information                          | 9         |
| 1.4            | List of References                                    | 9         |
| 1.5            | System Overview                                       | . 10      |
| 1.6            | Glossary                                              | . 10      |
| 1.7            | Important Reminders                                   | . 10      |
| 2.             | MODULE OVERVIEW                                       | .11       |
| 2.1            | Purpose                                               | . 11      |
| 2.2            | Module Description                                    | . 11      |
| 3.             | MODULE FUNCTIONALITY DESCRIPTION                      | .13       |
| 3.1            | Payment Management Functionality                      | . 13      |
| 3.2            | User Types and Roles                                  | . 13      |
| 3.3            | Work Process Flow                                     | . 15      |
| 4.             | USER MANUAL                                           | .16       |
| 4.1 C<br>4.1.′ | Online Payment<br>1 Direct from the Respective Module | .18<br>18 |
| 4.1.2          | 2 From Payment Module                                 | 20        |
| 4.1.3          | 3 From Notification Bell (Payment Pending)            | 21        |
| 4.1.4          | 4 Credit / Debit Card Payment                         | 22        |
| 4.1.           | 5 FPX Online Banking                                  | 25        |
| 4.2            | Counter Payment                                       | . 32      |
| 5.             | ERROR HANDLING                                        | .34       |
| 5.1            | General Errors                                        | . 34      |
| 5.2            | Specific Errors                                       | . 34      |
| 5.3            | Helpdesk Contact Information                          | . 36      |

### iv. List of Figures

| Figure 1: High Level Payment Management Module                                    | 11 |
|-----------------------------------------------------------------------------------|----|
| Figure 2: Payment Management - User Name Display on Landing Page                  | 14 |
| Figure 3: Payment Process Flow                                                    | 16 |
| Figure 4: Declaration                                                             | 17 |
| Figure 5: Review & Pay - Payment Methods                                          | 19 |
| Figure 6: Landing Page - Payment Management Module                                | 20 |
| Figure 7: Payment Management - Pay Bill(s)                                        | 21 |
| Figure 8: Landing Page - Notification Bell (Payment Pending)                      | 22 |
| Figure 9: Credit / Debit Card - Payment Details                                   | 23 |
| Figure 10: Credit / Debit Card - System Notification Message (Payment Successful) | 24 |
| Figure 11: Credit / Debit Card - Official Receipt                                 | 24 |
| Figure 12: FPX Online Banking - Select Bank                                       | 25 |
| Figure 13: FPX Online Banking - Sign In to FPX                                    | 26 |
| Figure 14: FPX Online Banking - Account Selection                                 | 27 |
| Figure 15: FPX Online Banking - Continue with Transaction                         | 28 |
| Figure 16: FPX Online Banking - Complete Your Transaction                         | 29 |
| Figure 17: FPX Online Banking - System Notification Message (Payment Successful)  | 30 |
| Figure 18: FPX Online Banking - Official Receipt                                  | 31 |
| Figure 19: Counter Payment - Sample Official Receipt                              | 33 |
|                                                                                   |    |

### v. List of Tables

| Table 1: Document Organization                      | 9  |
|-----------------------------------------------------|----|
| Table 2: List of References                         |    |
| Table 3: Payment- User Name Display on Landing Page | 14 |
| Table 4: Payment Management - User Types and Roles  | 14 |
| Table 5: Payment Management - Payment Types         |    |
| Table 6: Types of Errors and How to Rectify         |    |

## vi. List of Appendices

Please refer to separate Appendix document for details.

Appendix 1: Acronyms

Appendix 2: General Terms

#### 1. INTRODUCTION

This Payment Management User Manual contains all the important guidelines and information to help the User to navigate through the iSPKP system. The Manual also includes a description of the Module's functionality and capabilities, contingencies and alternative modes of operation, and step-by-step procedures for accessing the system and methods of its use.

#### 1.1 Purpose and Scope

- This document provides an introduction to the Payment Management Module and the guidelines & steps for Online Payment and Counter Payment related to the Payment Management Module in the iSPKP system.

#### 1.2 Document Organization

- Below is a summary table to describe each section in this document.

| Section<br>No. | Section Title                          | Section Description                                                                                                    |
|----------------|----------------------------------------|----------------------------------------------------------------------------------------------------|
| 1              | Introduction                           | This section provides a description of what this<br>document is all about. It is a comprehensive<br>guide in using the Payment Management<br>Module.              |
| 2              | Module Overview                        | This section is a high level description of the iSPKP system functionality.                                                                                       |
| 3              | Module<br>Functionality<br>Description | This section provides an overview of different<br>functions available in the Payment<br>Management Module in managing the various<br>processes involving Payment. |

| Section<br>No. | Section Title  | Section Description                                                                                                    |
|----------------|----------------|----------------------------------------------------------------------------------------------------|
| 4              | User Manual    | This section is a guide for the User to perform<br>step-by-step action for various activities<br>related to the various sub-Modules related to<br>the Payment Management Module via the iSPKP<br>system.                                                                |
| 5              | Error Handling | This section guides the User on what to do in<br>the event the User is not able to access the<br>iSPKP system and also how to rectify errors<br>during keying-in process so that User will be<br>able to proceed to the next section or<br>complete a certain activity. |

Table 1: Document Organization

### 1.3 Helpdesk Contact Information

#### 1.4 List of References

- This Payment Management User Manual is written in reference to the sources below:

| No. | Source                                                       |
|-----|--------------------------------------------------------------|
| 1.  | Land Public Transport Act 2010 (ACT 715) - 15 January 2019   |
| 2.  | Road Transport Act 1987 (Act 333)                            |
| 3.  | Personal Data Protection Act 2010                            |
| 4.  | Website APAD ( <u>https://www.apad.gov.my/</u> )             |
|     | Website LPKP Sabah                                           |
|     | ( <u>http://www.lpkpsabah.gov.my/lpkp/index.php/ms-my/</u> ) |

| No. | Source                                                   |
|-----|----------------------------------------------------------|
|     | Website LPKP Sarawak                                     |
|     | ( <u>http://www.lpkpsarawak.gov.my/lpkp/en/node/42</u> ) |
| 5.  | KRISA Document Template                                  |
|     | (https://sqa.mampu.gov.my/index.php/ms/tempat            |
|     | -artifak/dokumen-pembangunan-sistem)                     |
| 6.  | Main iSPKP System User Manual Document                   |

Table 2: List of References

The Payment Management Module is mainly focused on Payment related processes consisting of Online Payment and Counter Payment related to the Payment Management Module.

#### 1.5 System Overview

Please refer to Section 2.0 in MAIN User Manual for details.

#### 1.6 Glossary

Kindly refer to Appendix 2 - General Terms.

#### 1.7 Important Reminders

- Please read through the respective sections carefully in the User Manual before proceeding.
- The iSPKP system is capable of detecting errors made when keying in your data by highlighting the error in red. This serves as a guide for you to fill in your data correctly and enables successful payment processing.
- If left idle for 5 minutes, the User will be automatically logout from the system.
- The iSPKP system is available in two languages Bahasa Malaysia and English. In the iSPKP Login Page, users will be able to select the preferred language before logging into the system.

#### 2. MODULE OVERVIEW

#### 2.1 Purpose

This section provides an overview of the Payment Management Module for the purpose of Online Payment and Counter Payment related to the Payment Management Module in the iSPKP system.

#### 2.2 Module Description

The Payment Management Module enables the User to perform the key activities related to Payment Management Module in the iSPKP system.

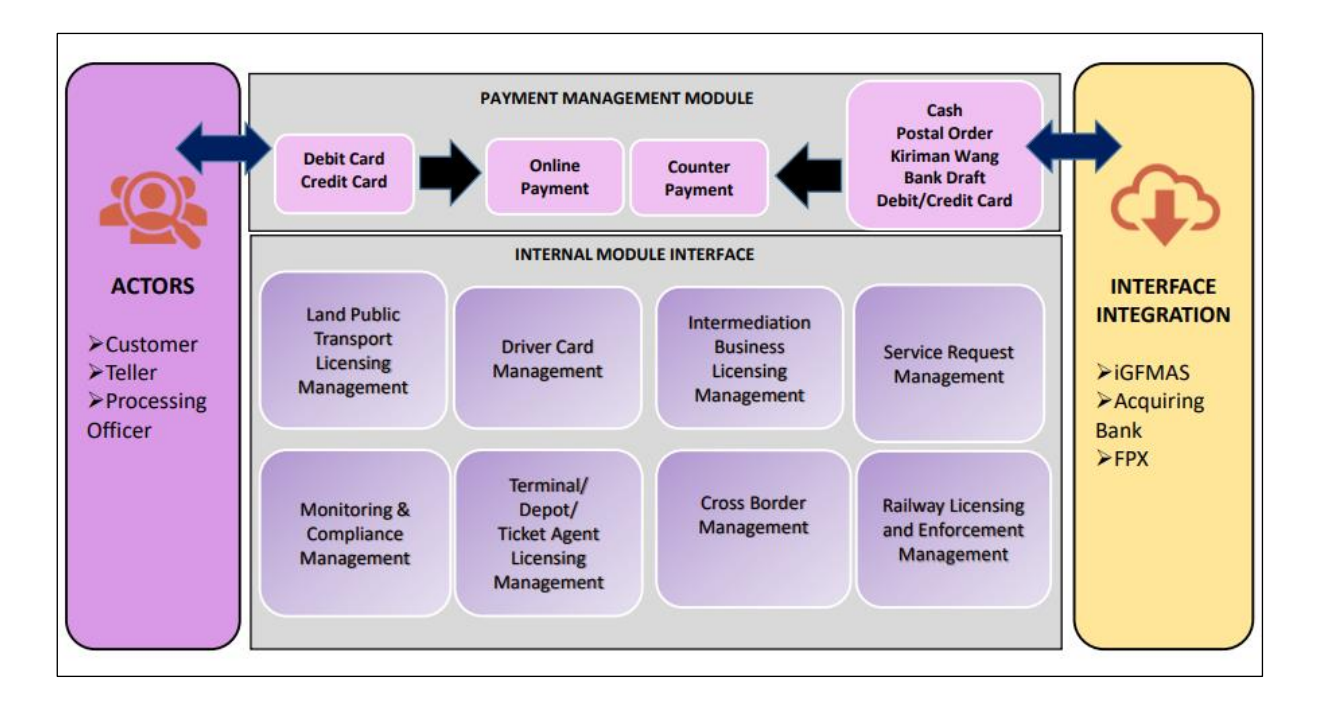

Figure 1: High Level Payment Management Module

Figure 1 above illustrates the high-level overview of the Payment Management Module. It shows the interaction between the actors that will have access privileges to this Module, the sub-Modules, all the internal interfaces with the other system Modules and the integration interfaces with external Agencies. The Payment Management sub-modules consist of Online Payment and Counter Payment.

This Module also integrates with the Land Public Transport Licensing Management Module, Driver Card Management Module, Intermediation Business Licensing Management Module, Service Request Management Module, Monitoring & Compliance Management Module, Terminal / Depot / Ticketing Agent Licensing Management Module, Cross-Border Management Module and Railway Licensing & Enforcement Management Module.

#### 3. MODULE FUNCTIONALITY DESCRIPTION

The Users for this Module are Operators (Companies) or Agent(s) appointed by the Company. In the case of LPKP Sabah / LPKP Sarawak, this includes Individuals as well.

The Operator's Users are the Company Director and Company PIC (if this is a different person).

#### 3.1 Payment Management Functionality

Prior to making payment, the Operator or their appointed Agent (User) must have performed a certain transaction in a particular Module (e.g. Driver Card Management or Land Public Transport Licensing Management) in the iSPKP system that would require payment to be made such as Processing fee, Licensing Fee or Penalty Fee.

#### 3.1.1 Online Payment

This section explains how an Operator or their appointed Agent (User) can make Online Payment in the iSPKP system.

#### 3.1.2 Counter Payment

This section explains how an Operator or their appointed Agent (User) can make Counter Payment at APAD / LPKP Branches.

#### 3.2 User Types and Roles

There are different types of Users involved in the Payment Management Module. As these Users access the system, their names are displayed at the top right hand of the Landing Page as follows:

| USER TYPE        | USER NAME DISPLAY | ON LANDING PAGE |
|------------------|-------------------|-----------------|
|                  | LEFT              | RIGHT           |
| Company Director | Company Name      | Company Name    |
| Company PIC      | Company Name      | PIC Name        |

| USER TYPE     |              | ON LANDING PAGE |
|---------------|--------------|-----------------|
|               | LEFT         | RIGHT           |
| Company Agent | Company Name | Agent Name      |

Table 3: Payment- User Name Display on Landing Page

#### Below is a sample of the User Name displayed on the Landing Page.

| Image: Constraint of the second second se |
|----------------------------------------------------------------------------------------------------|
| Land Public Transport<br>Licensing Card Driver Card Licensing Service Request Payment                                                                                                    |
|                                                                                                    |
| Railway Licensing & Cross Border Terminal / Depot / Ticket<br>Enforcement Agent Licensing                                                                                                    |

Figure 2: Payment Management - User Name Display on Landing Page

Each of these User perform specific roles as below:

|                  | PAYMENT TYPE   |                 |  |  |
|------------------|----------------|-----------------|--|--|
| USERTIPE         | ONLINE PAYMENT | COUNTER PAYMENT |  |  |
| Company Director | /              | /               |  |  |
| Company PIC      | /              | /               |  |  |
| Company Agent    | /              | /               |  |  |

Table 4: Payment Management - User Types and Roles

#### 3.3 Work Process Flow

- The following work process flow takes into account the different types of User role.
- The User enters the APAD, LPKP Sabah or LPKP Sarawak URL Link depending on the User location to access the Login Page.
- The URL links are as stated below:

#### <u> Peninsular Malaysia:</u>

URL for APAD: https://ispkp.apad.gov.my/apad/#/

<u>Sarawak:</u> URL for LPKP SARAWAK: https://ispkp.lpkpsarawak.gov.my/sarawak/#/

<u>Sabah:</u> URL for LPKP SABAH: <u>https://ispkp.lpkpsabah.gov.my/sabah/#/</u>

#### 4. USER MANUAL

Upon initiating certain transactions in the respective iSPKP Module that requires payment, the User will proceed to tick the "Declaration". The User will also need to select the type of actions related to payment at the bottom of the Declaration screen. There are two types of payment related actions available, i.e "Submit & Pay Later" or "Submit & Pay Now".

Thereafter User will proceed to make payment either via "Online Payment" or "Counter Payment".

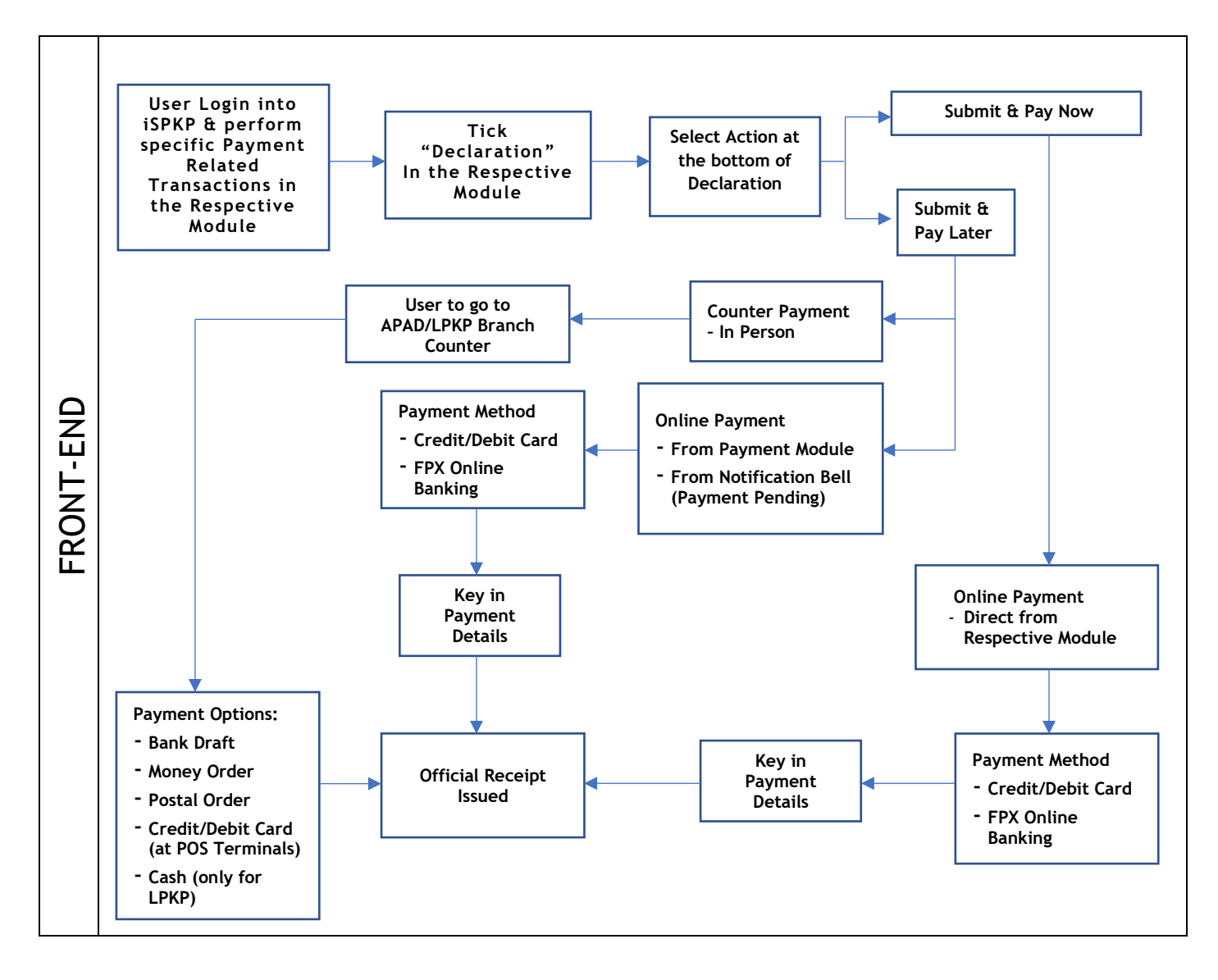

Figure 3: Payment Process Flow

Below are the tasks involved during "Declaration".

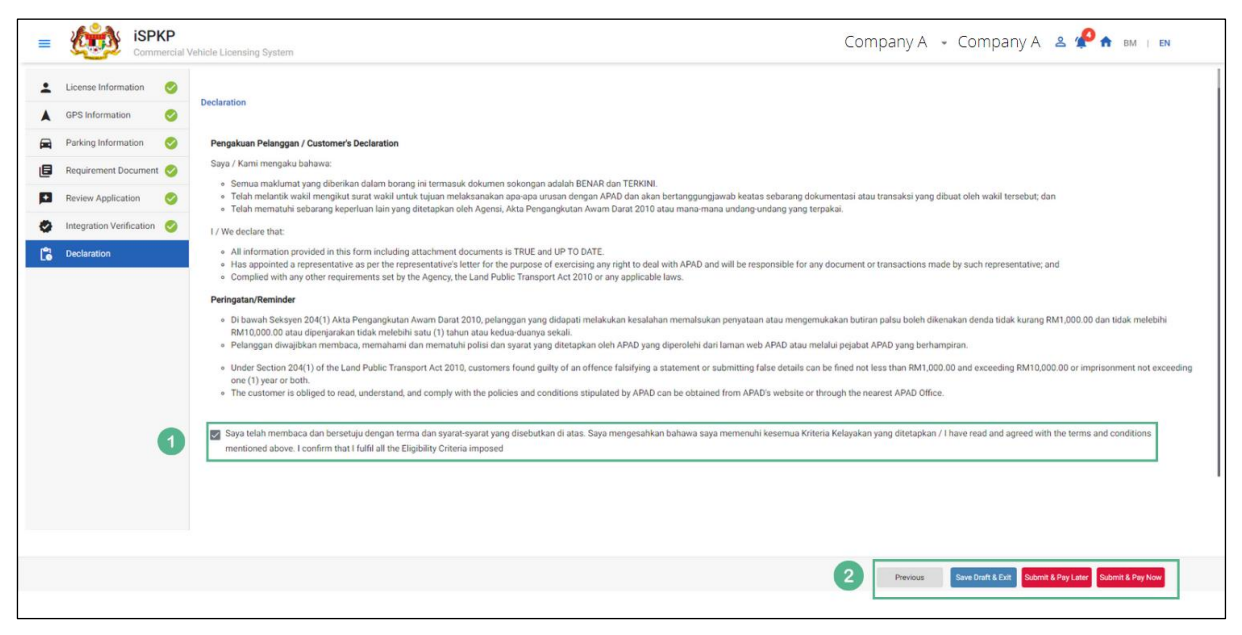

Figure 4: Declaration

| No | FIELD (ENG)                                                                         | FIELD DESCRIPTION                                                                                                    | ACTION REQUIRED                                                                                                    | REMARKS                                                                                              |
|----|-------------------------------------------------------------------------------------|----------------------------------------------------------------------------------------------------|----------------------------------------------------------------------------------------------------|----------------------------------------------------------------------------------------------------|
| 1  | Declaration                                                                         | This is to declare<br>that User has read<br>& understood the<br>terms & conditions<br>and provided true &<br>accurate<br>information. | User to select<br>checkbox.                                                                                                    | *Mandatory field.<br>Tick button.                                                                    |
| 2  | Previous /<br>Save Draft &<br>Exit / Submit<br>& Pay Later /<br>Submit & Pay<br>Now | Enables User to<br>decide on next<br>action.                                                                                          | User to select Action<br>button as per options:<br>- Previous<br>- Save Draft &<br>Exit<br>- Submit & Pay<br>Later<br>- Submit & Pay<br>Now | Click button.<br>Payment related<br>options are:<br>- Submit &<br>Pay Later<br>- Submit &<br>Pay Now |

Payment Types related to both these actions are as below:

| ACTION                                                         | ΡΑΥΛ                                        |                                             |  |
|----------------------------------------------------------------|---------------------------------------------|---------------------------------------------|--|
| ACTION                                                         | ONLINE PAYMENT                              | COUNTER PAYMENT                             |  |
| Submit & Pay Now<br>(immediately)                              | Direct from the<br>Respective Module        | Not Applicable                              |  |
| Submit & Pay Later<br>(Within 3 days for<br>Processing Fee and | From Payment Module                         | In Person at APAD / LPKP<br>Branch Counters |  |
| within 7 days for<br>Licensing Fee)                            | From Notification Bell<br>(Payment Pending) |                                             |  |

Table 5: Payment Management - Payment Types

#### 4.1 Online Payment

There are three ways to do online payment:

- Direct from the Respective Module where the transaction is being made
- From "Payment" Module in the Landing Page
- From "Notification Bell" (Payment Pending) in the Landing Page

#### 4.1.1 Direct from the Respective Module

The Payment process begins at the end of the Declaration process.

After ticking the Declaration box, User will select "Submit & Pay Now" as stated earlier in Figure 4.

Thereafter User will be directed to "Review & Pay" screen and select either of the two payment methods available - "Credit / Debit Card" or "FPX" Online Banking.

| ISPKP<br>Commercial Vehicle Licensing System                                                                                                    |                                                                   | Company A 👻 Company A 🛎 🦑 🏘 🛤 । 🛤                                                                                                    |   |
|----------------------------------------------------------------------------------------------------|-------------------------------------------------------------------|----------------------------------------------------------------------------------------------------|---|
|                                                                                                    | Revie<br>Please review your transaction                           | W & Pay<br>summary and choose your payment.                                                                                                    |   |
| Transaction Summary<br>We will send a payment receipt to your email                                                                                   |                                                                   | Payment Method You may select how you want to gay below                                                                                                    |   |
| INVOICE NO                                                                                                    | I AM PAYING(RM)                                                   |                                                                                                    |   |
|                                                                                                    | Total Amount RM 10                                                | Credit/Debit Card Online Banking                                                                                                    | , |
| For your security, the information you enter will be encrypted before being processed. We comply with<br>privacy statement that governs your account. | Il applicable privacy laws and will not store your payment inform | ration. All information collected on our pages will remain private and confidential. Please note that by submitting your personal information to us, your consent to our |   |
|                                                                                                    |                                                                   | Previous Pay 2                                                                                                    |   |
|                                                                                                    |                                                                   |                                                                                                    |   |
|                                                                                                    |                                                                   |                                                                                                    |   |

Figure 5: Review & Pay - Payment Methods

| No | FIELD (ENG)       | FIELD DESCRIPTION                                                    | ACTION REQUIRED                                                                                         | REMARKS                                                                                                    |
|----|-------------------|----------------------------------------------------------------------|----------------------------------------------------------------------------------------------------|----------------------------------------------------------------------------------------------------|
| 1  | Payment<br>Method | Enables User to<br>select payment<br>method.                         | User to click on<br>preferred payment<br>method:<br>- Credit / Debit<br>Card<br>- FPX Online<br>Banking | Click button.                                                                                                    |
| 2  | Previous / Pay    | Enables either<br>viewing of previous<br>screen / proceed to<br>pay. | User to click on options<br>available:<br>- Previous<br>- Pay (selected)                                | Click button.<br>The next screens<br>are displayed<br>depending on the<br>payment method<br>selected:<br>- Credit /<br>Debit Card<br>- FPX Online<br>Banking |

#### 4.1.2 From Payment Module

User to Login to the iSPKP using Login Credentials (User ID and Password). Kindly refer to Section 3.3 in this manual for the URL link based on location. Please also refer to Section 4.1 of the Main User Manual for Login guidance. Upon successful Login by the Company Director (User), the Front-End Landing Page of iSPKP system will be displayed.

User will then proceed to the "Payment" Menu as follows:

| Total Applications                 | Applications Approved              | O     Applications Pending     Applications Rejected | Applications Draft                           |              |
|------------------------------------|------------------------------------|------------------------------------------------------|----------------------------------------------|--------------|
| Land Public Transport<br>Licensing | L E<br>Driver Card                 | Intermediation Business<br>Licensing                 | ©24<br>Service Request                       | 2<br>Payment |
|                                    | Relivery Ucensing &<br>Enforcement | Cross Border                                         | Terminal / Depot / Ticket<br>Agent Licensing |              |
| My Approvals                       |                                    |                                                      |                                              | ~            |
| My Applications                    |                                    |                                                      |                                              | ~            |
| Application History                |                                    |                                                      |                                              | ~            |

Figure 6: Landing Page - Payment Management Module

| No | FIELD (ENG) | FIELD DESCRIPTION | ACTION REQUIRED   | REMARKS            |
|----|-------------|-------------------|-------------------|--------------------|
|    |             |                   |                   |                    |
| 1  | Payment     | This menu allows  | User to click the | * Mandatory field. |
|    |             | access to         | "Payment          | Click button       |
|    |             | "Payment" menu.   | Management" menu  | Click Button.      |
|    |             |                   | option.           | The next screen is |
|    |             |                   |                   | displayed as per   |
|    |             |                   |                   | Figure 7.          |
|    |             |                   |                   |                    |

| Commercial Vehicle Licensi | ng System      | Company A                | 🔹 Company A 😩 🥠 🏠 вм т ем |
|----------------------------|----------------|--------------------------|---------------------------|
| Payment                    | Total Payments | S 0<br>Total Amount (RM) |                           |
| Payments                   |                | [                        | Previous Pay Bill(s)      |

Figure 7: Payment Management - Pay Bill(s)

| No | FIELD (ENG)               | FIELD DESCRIPTION                                  | ACTION REQUIRED                                                          | REMARKS                                                                       |
|----|---------------------------|----------------------------------------------------|--------------------------------------------------------------------------|-------------------------------------------------------------------------------|
| 1  | Previous / Pay<br>Bill(s) | Enables payment<br>transaction to be<br>initiated. | User to click on<br>either:<br>- Previous<br>- Pay Bill(s)<br>(selected) | * Mandatory field.<br>Click button.<br>The next screen is<br>displayed as per |
|    |                           |                                                    |                                                                          | Figure 8.                                                                     |

#### 4.1.3 From Notification Bell (Payment Pending)

Alternatively, the User can go to the Notification Bell at the Landing Page to identify the payment pending and access it from there as below:

| iSPKP<br>Commercial Vehil | cle Licensing System               |                                    |                                      | Cc                                           | ompany A 👻 C    | ompany A & 🖉 🕈 BM I EN                                                                                                    |
|---------------------------|------------------------------------|------------------------------------|--------------------------------------|----------------------------------------------|-----------------|----------------------------------------------------------------------------------------------------|
|                           | Total Applications                 | O Applications Approved            | Applications Pending                 | Applications Rejected                        | Applications Dr | Payment Vending Notification 26/5ep/2022 Please make payment of RM 10.00 for the application number TS02020292003100201 before 29/09/2022 via online or go to the nearest counter to make payment.                                           |
|                           | Land Public Transport<br>Licensing | L =<br>Driver Card                 | Intermediation Business<br>Licensing | C <sup>24</sup><br>Service Request           | Payment         | <ul> <li>Payment Pending Notification 26/56p/2022</li> <li>Please make payment of RM 10.00 for the application<br/>number BE20220924024100199 bafore 29/09/2022,<br/>via online or go to the nearest counter to make<br/>payment.</li> </ul> |
|                           |                                    | Raliway Licensing &<br>Enforcement | Cross Border                         | Terminal / Depot / Ticket<br>Agent Licensing |                 | Payment Pending Notification 22/8ep/2022 Please make payment of RM 10.00 for the application number BE020202220220410016 before 25/09/2022 via online or go to the nearest counter to make payment.                                          |
|                           | My Approvals                       |                                    |                                      |                                              |                 | ~                                                                                                    |

Figure 8: Landing Page - Notification Bell (Payment Pending)

| No | FIELD (ENG)                        | FIELD DESCRIPTION                                                                                            | ACTION REQUIRED                                                            | REMARKS                                                                                   |
|----|------------------------------------|----------------------------------------------------------------------------------------------------|----------------------------------------------------------------------------|-------------------------------------------------------------------------------------------|
| 1  | Notification<br>Bell               | Enables User to<br>view the listing of<br>tasks pending<br>(including<br>"Payment" related<br>transactions). | User to click the<br>"Notification Bell".                                  | Click button.                                                                             |
| 2  | Payment<br>Pending<br>Notification | Enables access to<br>specific payment<br>pending.                                                            | User to click on the<br>specific the<br>"Payment Pending<br>Notification". | Click button.<br>The next screen is<br>displayed as per<br>stated earlier in<br>Figure 5. |

### 4.1.4 Credit / Debit Card Payment

For payment via Credit / Debit Card, the User will select "Credit / Debit Card" Payment Method in Figure 5. Thereafter, Figure 9 - Figure 11 shall be applicable.

| Please enter your payment details : |               |              |
|-------------------------------------|---------------|--------------|
| Credit Card                         |               |              |
| Cardholder Name                     |               |              |
| XXXXXXXXXXXX                        |               |              |
| Card Number                         | Expiry Month  |              |
| XXXXXXXXXXXX                        | XX            |              |
| Expiry Year                         | Security Code |              |
| XX                                  | XXX           |              |
|                                     |               |              |
|                                     |               | PTEVIOUS PSy |

Figure 9: Credit / Debit Card - Payment Details

| No | FIELD (ENG)        | FIELD DESCRIPTION                                                             | ACTION REQUIRED                                                                                                    | REMARKS                                                                                                    |
|----|--------------------|-------------------------------------------------------------------------------|----------------------------------------------------------------------------------------------------|----------------------------------------------------------------------------------------------------|
| 1  | Payment<br>Details | Credit / Debit card<br>details to be<br>provided.                             | User to Key-in the<br>following Credit /<br>Debit Card Details:<br>- Cardholder<br>Name<br>- Card Number<br>- Expiry Month<br>- Expiry Year<br>- Security Code | Alpha-numeric<br>format.<br>Credit / Debit card<br>details should be<br>carefully entered<br>to avoid rejections. |
| 2  | Previous / Pay     | Enables either<br>viewing of previous<br>screen / proceed to<br>make payment. | User to click on options<br>available:<br>- Previous<br>- Pay (selected)                                                                                       | Click button.<br>The next screen is<br>displayed as per<br>Figure 10.                                             |

Upon successful payment, a System Notification Message that states "Payment Successful" will be displayed as below.

| <u>k</u> | ISPKP<br>Commercial Vehicle Licensing System  |                                                       | Company A 👻 Company A 🙎 🧍 | 🕈 BM   EN |
|----------|-----------------------------------------------|-------------------------------------------------------|---------------------------|-----------|
|          | (                                             | 2                                                     |                           |           |
|          | Payment S                                     | Successful!                                           |                           |           |
|          | It may take up to 2 hours before your payment | is reflected. Please keep this receipt for reference. |                           |           |
|          |                                               |                                                       |                           |           |
|          | PAYMENT REFERENCE NUMBER<br>UTID_APAD_81413   | TRANSACTION DATE & TIME<br>09/23/2022 11:58:48        |                           |           |
|          |                                               |                                                       |                           | ,         |
|          |                                               | Back To Home                                          | View Receipt              | 1         |
|          |                                               |                                                       |                           |           |
|          |                                               |                                                       |                           |           |
|          |                                               |                                                       |                           |           |
|          |                                               |                                                       |                           |           |

Figure 10: Credit / Debit Card - System Notification Message (Payment Successful)

User can proceed to view the Official Receipt for Credit / Debit Card payment as below.

| KEMENTERIAN PENGANGKUTAN<br>AGENSI PENGANGKUTAN AWAM DARAT<br>RESIT RASMI |                                                                                |                        |                       |                      |               |   |
|---------------------------------------------------------------------------|--------------------------------------------------------------------------------|------------------------|-----------------------|----------------------|---------------|---|
| Diterima Daripada                                                         | : PUNCAK INTERAKTIF SDN. BI                                                    | HD.                    | No. Resit             | : 20964              |               |   |
| No. Kad Pengenalan /                                                      |                                                                                |                        | Tarikh/ Masa          | Bayaran : 9/23/202   | 2 11:58 AM    |   |
| No. Daftar Perniagaan                                                     | 200101005990                                                                   |                        | Kaedah Baya           | ran : Kad Kree       | lit/ Debit    |   |
| Alamat                                                                    | : NO G11, PLAZA SERI SETIA ,<br>SERI SETIA                                     |                        | Bank                  | :                    |               |   |
|                                                                           | PETALING JAYA<br>SELANGOR                                                      |                        | No. Ruj. Baya         | ran/ : UTID_AF       | AD_81413      |   |
|                                                                           | MALAYSIA<br>47300                                                              |                        | Transaksi             |                      |               |   |
| Alamat E-mel No Rujukan Permohonar BII. K                                 | : BALA@YOPMAIL.COM<br>: BE20220922024100165<br>eterangan Bayaran/<br>Transaksi | Kod Akaun              | Kuantiti              | Amaun Seunit<br>(RM) | Amaun<br>(RM) | ] |
| 1 Processing Fee                                                          |                                                                                | H0171199               | 1                     | 10.00                | 10.00         | _ |
|                                                                           |                                                                                |                        |                       | Jumlah               | 10.00         |   |
| RINGGIT MALAYSIA<br>PUSAT TERIMAAN<br>ID PENGGUNA                         | : Sepuluh Sahaja<br>: ATAS TALIAN<br>ATAS TALIAN<br>Ini adalah cetaka          | n komputer dan tandata | ngan tidak diperlukan |                      |               |   |
| Resit ini dijana oleh siste                                               | m ISPKP                                                                        |                        |                       |                      |               |   |
| No. Kelulusan Perbenda                                                    | haraan : MOF.BSKK.600-2/9/                                                     | 2 (85)                 |                       |                      |               |   |
|                                                                           | (NOTA: TIADA MAKLUMAT ID F                                                     | ENGGUNA APABILA        | BAYARAN SECARA        | ATAS TALIAN)         |               |   |
|                                                                           |                                                                                |                        |                       |                      |               |   |

Figure 11: Credit / Debit Card - Official Receipt

| No | FIELD (ENG)  | FIELD DESCRIPTION | ACTION REQUIRED     | REMARKS       |
|----|--------------|-------------------|---------------------|---------------|
| 1  | View Receipt | Receipt will be   | User to click "View | Click button. |
|    |              | displayed.        | Receipt" button.    |               |

#### 4.1.5 FPX Online Banking

For payment via FPX Online Banking, the User will select "FPX Online Banking" Payment Method in Figure 5. Thereafter Figure 12 - Figure 18 shall be applicable.

User will need to start-off by selecting the Bank to perform the Online Banking transaction.

| Commercial Vehicle Licensing System              | Company A 👻 Company A 🛎 🧩 🕈 вм т                                                   |
|--------------------------------------------------|------------------------------------------------------------------------------------|
| Pay with <b>FPX</b> (Current and Saving Account) |                                                                                    |
| Total : RM10.00                                  |                                                                                    |
| Select Bank SBA BANK                             |                                                                                    |
| INVOICE NO                                       | I AM PAVING(RM)                                                                    |
| 11789                                            | 10                                                                                 |
|                                                  | By clicking on the "Proceed" button, you hereby agree with EPCs Terms & Conditions |
|                                                  | Back to Payment Proceed                                                            |
|                                                  | Powered by                                                                         |

Figure 12: FPX Online Banking - Select Bank

| No | FIELD (ENG) | FIELD DESCRIPTION   | ACTION REQUIRED  | REMARKS                                             |
|----|-------------|---------------------|------------------|-----------------------------------------------------|
| 1  | Select Bank | Choose from list of | User to click on | Dropdown button                                     |
|    |             | banks displayed     | dropdown button. | The next screen is<br>displayed as per<br>Figure13. |

Next, the User will be directed to the respective Bank Landing Page to Sign In.

| FPX | BANK SIMULATOR      |
|-----|---------------------|
|     | Sign in to continue |
|     | User Id             |
|     | XXXXXXXXX 1         |
|     | Password            |
|     | xxxxxxxx 2          |
|     | Sign in 3 Cancel    |
|     |                     |

Figure 13: FPX Online Banking - Sign In to FPX

| No | FIELD (ENG) | FIELD DESCRIPTION                                                                                                 | ACTION REQUIRED                                                      | REMARKS                                                                                   |
|----|-------------|----------------------------------------------------------------------------------------------------|----------------------------------------------------------------------|-------------------------------------------------------------------------------------------|
| 1  | User Id     | User ID is a unique<br>identification when<br>User Login to the<br>respective bank's<br>online banking<br>system. | User to key-in "User<br>ID" as per existing<br>bank requirement.     | *Mandatory field.<br>Must meet bank's<br>syntax rule.                                     |
| 2  | Password    | This is a security<br>feature for the User<br>to access the online<br>banking system                              | User to key-in<br>"Password" as per<br>existing bank<br>requirement. | *Mandatory field.<br>Must meet bank's<br>syntax rule.                                     |
| 3  | Sign In     | This enables the<br>User to initiate the<br>transaction                                                           | Click button.                                                        | *Mandatory field.<br>Click button<br>The next screen is<br>displayed as per<br>Figure 14. |

User will proceed to select the bank account to proceed with the transaction.

|                         | A Marine St.      |                                                                                                    | 1  |
|-------------------------|-------------------|----------------------------------------------------------------------------------------------------|----|
| ♦ FPX                   | BANK SIMULATOR    | Allower and the state of the state of the st |    |
|                         | Account Selection |                                                                                                    |    |
|                         | Savings Account   | 0                                                                                                    |    |
|                         | Confirm 2 Cance   |                                                                                                    |    |
|                         |                   |                                                                                                    |    |
| Transaction Information |                   |                                                                                                    |    |
| FPX Txn Id              | Seller Order No   | Amount F                                                                                                    | ee |
|                         |                   |                                                                                                    |    |

Figure 14: FPX Online Banking - Account Selection

| No | FIELD (ENG)          | FIELD DESCRIPTION                                                                   | ACTION REQUIRED                                                         | REMARKS                                                                   |
|----|----------------------|-------------------------------------------------------------------------------------|-------------------------------------------------------------------------|---------------------------------------------------------------------------|
| 1  | Account<br>Selection | Enables selection of<br>the account type for<br>the transaction.                    | User to select account<br>from dropdown button.<br>Eg. Savings Account. | *Mandatory field.                                                         |
| 2  | Confirm              | This is to re-confirm<br>the User's decision<br>to proceed with the<br>transaction. | User to click on<br>"Confirm" button.                                   | *Mandatory field.<br>The next screen is<br>displayed as per<br>Figure 15. |

A system message "Your account has been deducted" will appear on the screen. User will then proceed to confirm the transaction after checking the details.

| FPX                                                                                        |                                   | BAN                                                                | K SIMULATOR                                                                               |                                         |                                            |
|--------------------------------------------------------------------------------------------|-----------------------------------|--------------------------------------------------------------------|-------------------------------------------------------------------------------------------|-----------------------------------------|--------------------------------------------|
|                                                                                            |                                   | Your accou                                                         | nt has been deducted                                                                      | ]                                       |                                            |
| Transaction details                                                                        |                                   |                                                                    |                                                                                           |                                         |                                            |
| FPX Transaction ID                                                                         | Seller Orde                       | er No                                                              | Transaction Amount                                                                        | Fee Amount                              | Account Type                               |
| 2209261357330832                                                                           | 166417184                         | 6852-APAD-S                                                        | 10.0                                                                                      | 0.0                                     | Savings Account                            |
|                                                                                            |                                   |                                                                    |                                                                                           |                                         |                                            |
| Important Note :<br>1. This is not the final co<br>2. Please click on the "C<br>displayed. | onfirmation of<br>Continue with T | your payment. Ple<br>Transaction" butto                            | ease check with your mero                                                                 | chant for final sta<br>se the browser u | tus confirmation.<br>ntil final receipt is |
| Important Note :<br>1. This is not the final co<br>2. Please click on the "C<br>displayed. | onfirmation of t                  | your payment. Ple<br>Transaction" butto<br>Tran                    | ease check with your mero<br>in below and DO NOT clos<br>isaction Status                  | chant for final sta<br>se the browser u | tus confirmation.<br>ntil final receipt is |
| Important Note :<br>1. This is not the final co<br>2. Please click on the "C<br>displayed. | onfirmation of                    | your payment. Ple<br>Transaction" butto<br>Tran<br>Authorisation N | ease check with your mero<br>n below and DO NOT clos<br>Isaction Status<br>umber 15733223 | chant for final sta<br>se the browser u | tus confirmation.<br>ntil final receipt is |

Figure 15: FPX Online Banking - Continue with Transaction

| No | FIELD (ENG)   | FIELD DESCRIPTION                      | ACTION REQUIRED         | REMARKS                                              |
|----|---------------|----------------------------------------|-------------------------|------------------------------------------------------|
| 1  | Continue with | Account deduction                      | User to click "Continue | Click button.                                        |
|    | Transaction   | Choose from list of<br>banks displayed | with Transaction".      | The next screen is<br>displayed as per<br>Figure 16. |

Thereafter, User will proceed with the final action to complete the transaction.

|                                              |                                                                                                    | FPX Status Page                                       |
|----------------------------------------------|----------------------------------------------------------------------------------------------------|-------------------------------------------------------|
| Merchant Name                                | AGENSI PENGANGKUTAN AWAM DARAT                                                                                                    |                                                       |
| Merchant Order No.                           | 1664171846852-APAD-S                                                                                                    |                                                       |
| FPX Transaction ID                           | 2209261357330832                                                                                                    |                                                       |
| Amount                                       | RM 10.00                                                                                                    |                                                       |
| Transaction Status                           | Approved                                                                                                    |                                                       |
| Date & Time                                  |                                                                                                    |                                                       |
| Buyer Bank                                   | SBI BANK A                                                                                                    |                                                       |
| Bank Reference No.                           | 15733223                                                                                                    |                                                       |
|                                              | Print Click Here to Complete Your Transaction                                                                                                    |                                                       |
| FAQ   Merchant Program   Conta<br>© 2019-202 | ct Us   Pop-up Blocker Settings   Terms and Conditions   Privacy Policy   I<br>22 PayNet 200801035403 (836743-D)   http://www.paynet.my<br>FPX V5.0 | Disclaimer   Norton<br>SECURED<br>powered by Symantee |

Figure 16: FPX Online Banking - Complete Your Transaction

| No | FIELD (ENG)                                                                   | FIELD DESCRIPTION                                                                                                    | ACTION REQUIRED                                                                                                    | REMARKS                                                               |
|----|-------------------------------------------------------------------------------|----------------------------------------------------------------------------------------------------|----------------------------------------------------------------------------------------------------|-----------------------------------------------------------------------|
| 1  | Print (payment<br>details) / Click<br>Here to<br>Complete Your<br>Transaction | This is to give<br>option to User to<br>either print the<br>payment details or<br>proceed to<br>complete the<br>transaction. | User to click on either:<br>- Print (payment<br>details)<br>- "Click Here to<br>Complete Your<br>Transaction"<br>(selected) | Click button.<br>The next screen is<br>displayed as per<br>Figure 17. |

Upon successful payment, a System Notification Message that states "Payment Successful" will pop-up as below.

| iSPKP<br>Commercial Vehicle Licensing System | Company A 👻 Company A 🔺                                                                             | P 🔒 🔒 🕅 🛛 🗗 |
|----------------------------------------------|----------------------------------------------------------------------------------------------------|-------------|
|                                              |                                                                                                    |             |
|                                              | Payment Successful!                                                                                 |             |
|                                              | It may take up to 2 hours before your payment is reflected. Please keep this receipt for reference. |             |
| PAYMENT REFERENCE NUMBER<br>UTID_APAD_81413  | TRANSACTION DATE & TIME<br>09/23/2022 11:58:48                                                      |             |
|                                              | Back To Home View Receipt                                                                           | 0           |
|                                              |                                                                                                    |             |
|                                              |                                                                                                    |             |
|                                              |                                                                                                    |             |

Figure 17: FPX Online Banking - System Notification Message (Payment Successful)

| No | FIELD (ENG)  | FIELD DESCRIPTION          | ACTION REQUIRED                         | REMARKS       |
|----|--------------|----------------------------|-----------------------------------------|---------------|
| 1  | View Receipt | Receipt will be displayed. | User to click "View<br>Receipt" button. | Click button. |

The Official Receipt (Resit Rasmi) for Online Banking will be generated by the system as per Figure 18.

|                                                                  | AGEN                                                                                                    | EMENTERIAN PENGANO<br>SI PENGANGKUTAN AV | GKUTAN<br>VAM DARAT                        |                                      |                                           |  |
|------------------------------------------------------------------|----------------------------------------------------------------------------------------------------|------------------------------------------|--------------------------------------------|--------------------------------------|-------------------------------------------|--|
|                                                                  | F                                                                                                    | RESIT RAS                                | MI                                         |                                      |                                           |  |
| Diterima Daripada                                                | ACE CONSTRUCTION & EN                                                                                                    | GINEERING                                | No. Resit                                  | : 209                                | 19                                        |  |
| No. Kad Pengenalan /                                             | SUN. DHU.                                                                                                    |                                          | Tarikh/ Masa                               | a Bayaran : 9/21                     | 1/2022 10:57 AM                           |  |
| No. Daftar Perniagaan                                            | 200001009204                                                                                                    |                                          | Kaedah Bay                                 | aran : FP)                           | : FPX                                     |  |
| Alamat : NO 28- SEKSYEN U20, 47<br>U208, PUSAT KOMERSU           |                                                                                                    | 30, 91-2, JALAN NAUTIKA<br>TSB           | B<br>Bank                                  | :                                    |                                           |  |
|                                                                  | SUNCAL BUILOH                                                                                                    |                                          |                                            |                                      |                                           |  |
|                                                                  | SUNGAI BULOH<br>SELANGOR<br>MALAYSIA<br>40160                                                                                        |                                          | No. Ruj. Bay<br>Transaksi                  | yaran/ : 220                         | 9211056580095                             |  |
| Alamat E-mel<br>No Rujukan Permohon                              | SUNGAI BULOH<br>SELANGOR<br>MALAYSIA<br>40160<br>: VISHAL@CENSOF.COM<br>an : BE20220921024100148                                     |                                          | No. Ruj. Bay<br>Transaksi                  | yaran/ : 220                         | 9211056580095                             |  |
| Alamat E-mel<br>No Rujukan Permohon<br>Bll.                      | SUNGAI BULOH<br>SELANGOR<br>MALAYSIA<br>40160<br>: VISHAL@CENSOF.COM<br>an : BE20220921024100148<br>Keterangan Bayaran/<br>Transaksi | Kod Akaun                                | No. Ruj. Bay<br>Transaksi<br>Kuantti       | aran/ : 220<br>Amaun Seunit<br>(RM)  | 9211056580095<br>t Amaun<br>(RM)          |  |
| Alamat E-mel<br>No Rujukan Permohon<br>Bili.<br>1 Processing Fee | SUNGAI BULOH<br>SELANGOR<br>MALAYSIA<br>40160<br>: VISHAL@CENSOF.COM<br>an : BE20220921024100148<br>Keterangan Bayaran/<br>Transaksi | Kod Akaun<br>H0171199                    | No. Ruj. Bay<br>Transaksi<br>Kuantiti<br>1 | Amaun Seunit<br>(RM)<br>10.00        | 9211056580095<br>t Amaun<br>(RM)<br>10.00 |  |
| Alamat E-mel<br>No Rujukan Permohon<br>Bil.<br>1 Processing Fee  | SUNGAI BULOH<br>SELANGOR<br>MALAYSIA<br>40160<br>: VISHAL@CENSOF.COM<br>an : BE20220921024100148<br>Keterangan Bayaran/<br>Transaksi | Kod Akaun<br>H0171199                    | No. Ruj. Bay<br>Transaksi<br>Kuantiti<br>1 | Amaun Seunit<br>(RM)<br>10.00<br>Jum | 9211056580095<br>t Amaun<br>(RM)<br>10.00 |  |

Figure 18: FPX Online Banking - Sample Official Receipt

#### 4.2 Counter Payment

The following payment options are available for Counter Payment:

- Bank Draft
- Money Order
- Postal Order
- Credit / Debit Card (at the POS Terminals at the Branch)
- Cash

The payment timeline is as follows:

- Within 3 Days for Processing Payment
- Within 7 Days for Licensing Fee

The User is reminded regarding the payment from Notification Bell (Payment Pending). Please refer to Section 4.1.3 (Figure 8) in this User Manual for details.

The User will proceed to go to the APAD / LPKP Branch Counter to make payment(s) within the payment timeline after submitting the respective application requiring payment in the iSPKP system.

Below is the sample of the Counter Payment Official Receipt:

|                                 |                                                                         |                        | ¥                    |                         |               |
|---------------------------------|-------------------------------------------------------------------------|------------------------|----------------------|-------------------------|---------------|
|                                 | KEM<br>AGENSI                                                           | ENTERIAN PENGA         | NGKUTAN              |                         |               |
|                                 | RE                                                                      |                        | 11                   |                         |               |
| Diterima Daripada               | : RED BUS SDN. BHD.                                                     |                        | No. Resit            | : 10494                 |               |
| No. Kad Pengenalan /            |                                                                         |                        | Tarikh/ Masa I       | Bayaran : 27/10/2022 4  | :10 PTG       |
| No. Daftar Perniagaan<br>Alamat | : 200301013516<br>: G22, GROUND FLOOR MERLIN , TOWER, JALAN<br>MELDRUM, |                        | Kaedah Bayar<br>Bank | ran : Kad Kredit/D<br>: | ebit          |
| Alamat E-mel                    | ,<br>JOHOR BAHRU<br>JOHOR<br>MALAYSIA<br>80000<br>: khadijah@censof.com |                        | Transaksi            |                         | 10000097      |
| No Rujukan Permohona            | n : 2022102035410458                                                    |                        |                      |                         |               |
| BII.                            | Keterangan Bayaran/<br>Transaksi                                        | Kod Akaun              | Kuantiti             | Amaun Seunit<br>(RM)    | Amaun<br>(RM) |
| 1 Processing Fee                | 3                                                                       | H0171199               | 1                    | 1.00                    | 1.00          |
|                                 |                                                                         | 11                     |                      | Jumlah                  | 1.00          |
| RINGGIT MALAYSIA                | : SATU SAHAJA                                                           |                        |                      |                         |               |
| PUSAT TERIMAAN                  | : 1010                                                                  |                        |                      |                         |               |
| ID PENGGUNA                     | : TELLER ID                                                             |                        |                      |                         |               |
|                                 | Ini adalah cetaka                                                       | an komputer dan tandal | angan tidak diperlu  | ikan                    |               |
| Resit ini dijana oleh siste     | em iSPKP                                                                |                        | •                    |                         |               |
| No. Kelulusan Perbenda          | haraan : MOF.BSKK.600-2/9/                                              | 2 (85)                 |                      |                         |               |
|                                 | (NOTA: TIADA MAKLUMAT ID                                                | PENGGUNA APABILA       | BAYARAN SECA         | ARA ATAS TALIAN)        |               |

Figure 199: Counter Payment - Sample Official Receipt

#### 5. ERROR HANDLING

As the User accesses the iSPKP system to perform certain functions, there could be some challenges faced by the User. This may result in the User not being able to use the iSPKP system or to proceed to the following section (using NEXT button) or to complete a certain process (using SUBMIT button).

#### 5.1 General Errors

The generic errors hinder the User from using the iSPKP system such as:

- poor internet connectivity resulting in the screen showing loading button continuously.
- iSPKP system is down resulting in the User not being able to proceed to NEXT section or SUBMIT application.
- The payment gateway is down, thus hence the payment transaction cannot be done.

In such a situation, the following is advised:

- User to ensure internet connectivity is okay.
- Wait until the respective iSPKP or payment gateway are online before proceeding.
- If problem still persist, please refer to Section 5.3 on How to Get Help.

#### 5.2 Specific Errors

Sometimes there are errors made during keying-in process that will result in the User not being able to proceed to the following section (using NEXT button) or to complete a certain process (using SUBMIT button).

# Following is a list of such errors:

| NO | TYPES OF ERROR                         | SYSTEM MESSAGE /     | HOW TO RECTIFY              |
|----|----------------------------------------|----------------------|-----------------------------|
|    |                                        | REMARKS              |                             |
| 1  | User may experience the                | The following        | User is advised to recheck  |
| •  | following password related             | system message will  | password keved-in and       |
|    | errors when trying to                  | appear.              | ensure it is accurate       |
|    | access the Login Page /                | appear               | Also please ensure that the |
|    | when creating new                      |                      | password created meets the  |
|    | password or reset password             |                      | password rules / syntax     |
|    | in the iSPKP system or                 |                      | during password creation in |
|    | during Online Payment:                 |                      | the iSPKP system or in the  |
|    | 5 ,                                    |                      | Online Banking system.      |
|    | - wrong password                       | <i>"</i> <b>_</b>    |                             |
|    | <ul> <li>incorrect password</li> </ul> | "Password do not     |                             |
|    | format                                 | match"               |                             |
|    |                                        | "The password is     |                             |
|    |                                        | not complex"         |                             |
| 2  | User may everleek to click             |                      | User is advised to "tick"   |
| 2  | on the "tick" button                   | system message will  | button                      |
|    |                                        | system message witt  |                             |
|    | Declaration Error                      | арреат.              |                             |
|    | Deciaration Linor.                     | "Please tick the     |                             |
|    |                                        | Declaration"         |                             |
| 3  | User may key-in wrong                  | The following        | User is advised to key-in   |
|    | credit / debit card details:           | system message will  | correct information in the  |
|    |                                        | appear:              | correct format.             |
|    | - Cardnolder Name                      | <i>u</i> <del></del> |                             |
|    | - Card Number                          | "Iransaction         |                             |
|    | - Expiry Month                         | Unsuccessful"        |                             |
|    | - Expiry Year                          |                      |                             |
|    | - Security Code                        |                      |                             |
|    |                                        |                      |                             |

| NO | TYPES OF ERROR             | SYSTEM MESSAGE /    | HOW TO RECTIFY            |
|----|----------------------------|---------------------|---------------------------|
|    |                            | REMARKS             |                           |
|    |                            |                     |                           |
| 4  | User may have insufficient | The following       | User is advised to ensure |
|    | balance in the bank        | system message will | sufficient balance in the |
|    | account selected to        | appear:             | bank account before       |
|    | perform FPX Online         | "Transaction        | making payment.           |
|    | Banking transaction.       | Tansaction          |                           |
|    |                            | Failed"             |                           |
|    |                            |                     |                           |

Table 6: Types of Errors and How to Rectify

## 5.3 Helpdesk Contact Information